## Directions to add Adaptive Learning Products (Personal Math Trainer) to ThinkCentral.

1. Open ThinkCentral from nlmusd.weebly.com or the elementary page at http:// nlmusd.weebly.com/grades-tk-5.html

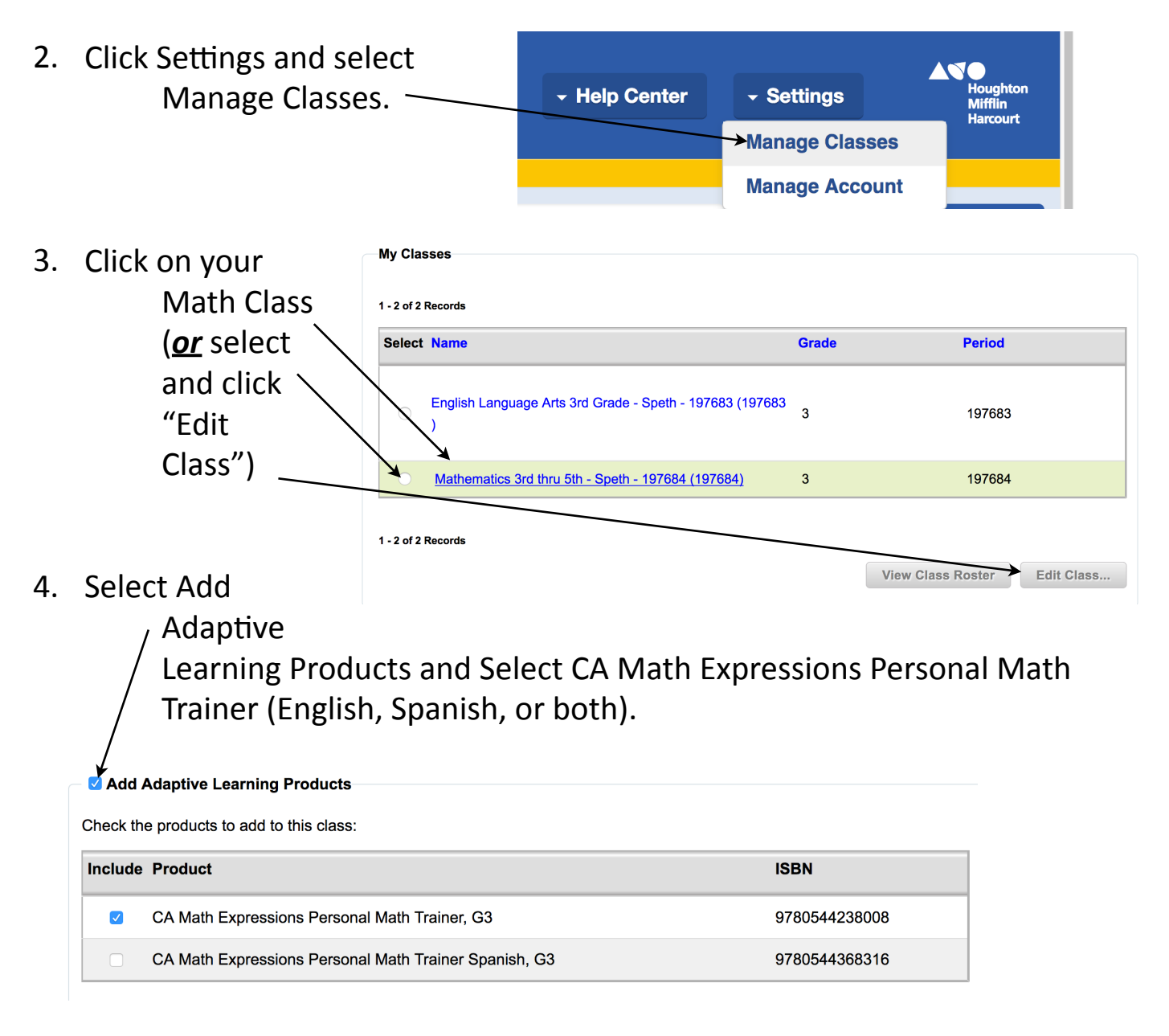

## 5. Click Save at the bottom of the page.

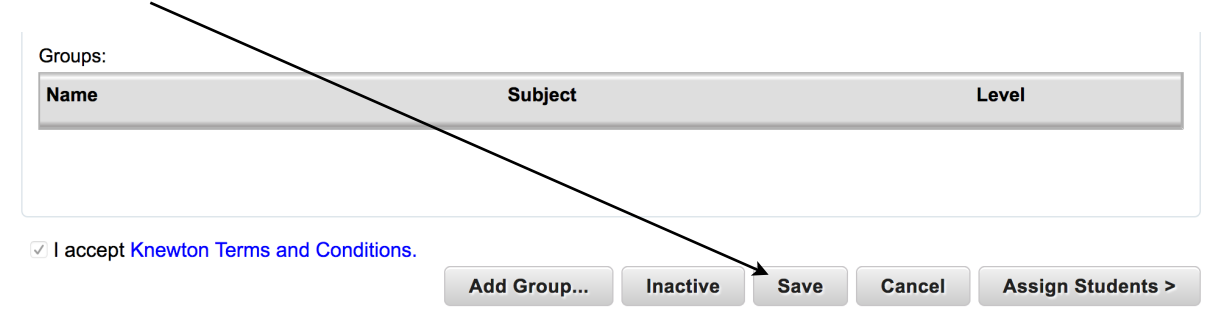